# Year to Date Budget Report

**OBJECTIVE:** 

- A. CREATE YEAR TO DATE BUDGET REPORT TRANSACTION DETAIL
- B. CREATE YEAR TO DATE BUDGET REPORT ONE SUMMARY PAGE
- C. SET UP RECURRING YTD BUDGET REPORT ON SCHEDULED TIME
- D. OPEN SCHEDULED YTD REPORT THRU "SAVED REPORT" MENU

# Procedure

To create a year-to-date budget report:

1). Open the Year to Date Budget program.

Menu> Departmental Functions> YTD Budget Report > Search

| Accept Canc    | el   | Search    | Brows<br>Advant<br>Query | e<br>ced 🗸<br>Builder |       |
|----------------|------|-----------|--------------------------|-----------------------|-------|
| Confirm        |      |           | Search                   |                       |       |
| YTD Budget Rep | oort | - Munis [ | BROOKFIELD               | LIVE DA               | TABAS |
| Account Roll   | ир   |           |                          |                       |       |
| Org            | 01   | 1xx       |                          |                       |       |
| Object         | Γ    |           |                          |                       |       |
| Project        | Γ    |           |                          | Í                     |       |
| Rollup code    |      |           |                          | ·                     |       |
| Account Type   | e/St | tatus     |                          |                       |       |
| Account type   | e    | Expen     | se                       | -                     |       |
|                |      | _         |                          |                       |       |

- 2). Enter your department Org and select Expense on Account type
- 3). Click Accept

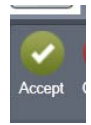

4). The program displays the number of records found.

# A. YEAR TO DATE BUDGET REPORT - TRANSACTION DETAIL

1). Click Report Options on the top menu

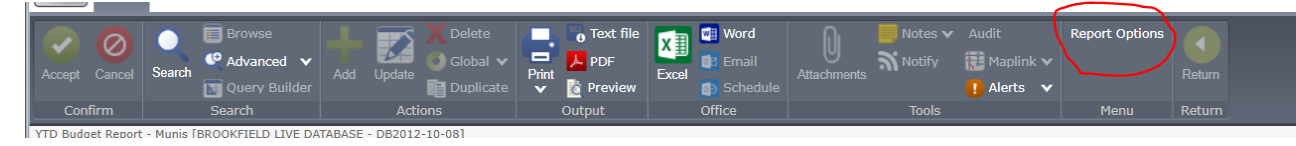

The program displays the Report Sequence and Report Options screen.

Complete the fields to define the report settings.

Here are the suggesting report settings:

#### **Report Sequence**

| Report Sequence     |                |          |              |       |  |  |
|---------------------|----------------|----------|--------------|-------|--|--|
| Execute this report | Now            | •        |              |       |  |  |
|                     |                |          |              | Page  |  |  |
|                     | Field #        |          | Total        | Break |  |  |
| Sequence 1          | 9 - Org        |          | $\checkmark$ |       |  |  |
| Sequence 2          | 11 - Object    | •        | 1            |       |  |  |
| Sequence 3          | 0              | •        |              |       |  |  |
| Sequence 4          |                | •        |              |       |  |  |
|                     |                |          |              |       |  |  |
| Report title        | YEAR-TO-DATE B | UDGET RE | PORT         |       |  |  |

#### Print Options Tab and Additional Options Tab

| Print Options Addition  | onal Options                   |                         |                                |
|-------------------------|--------------------------------|-------------------------|--------------------------------|
| Report Options          |                                |                         |                                |
| Include only accounts t | hat used 0 % or greater of bug | dget                    |                                |
|                         |                                |                         |                                |
| Order accounts by       | Org, Object, Project           |                         |                                |
| Totals only             |                                | Year/period             | Within year/period V 2019 / 99 |
| Account description     | Short V                        | Carry forward           | Totals (GAAP)                  |
| Print full GL account   |                                | Print MTD version       |                                |
| Roll projects to object |                                | Format type             | Standard format                |
| Print report options    |                                | Double space            |                                |
|                         |                                | Suppress zero bal accts |                                |
|                         |                                | Exclude YEC journals    |                                |

#### Year to Date Budget Report

#### MIS Department, Town of Brookfield

| Print Options Additional Options |              |                                           |                 |
|----------------------------------|--------------|-------------------------------------------|-----------------|
| Additional Options               |              |                                           |                 |
| Include requisition amounts      | $\checkmark$ | Include budget entries                    |                 |
| Print Revenues-Version headings  |              | Include encumb/liq entries                |                 |
| Print revenue as credit          | $\checkmark$ | Sort option                               | Purchase orders |
| Print revenue budgets as zero    |              | Detail format option                      | Standard format |
| Include fund balance             |              | Include additional JE comments            |                 |
| Print journal detail             | $\checkmark$ | Multiyear view                            | Default view    |
|                                  |              | Amounts/totals exceed 999 million dollars | 3               |
|                                  |              |                                           |                 |
| From yr/per 2019 1               |              |                                           |                 |
| To yr/per 2019 13                |              |                                           |                 |

2). Click Green Accept

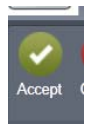

- 3). Click **Return** on the ribbon to close the Report Options screen
- 4). On the main screen, click PDF to display your report and print if needed

#### SAMPLE REPORT - YTD DETAIL

| 12/01/2014 11:17<br>443dyau                                                                                                    | BROOKFIELD LIVE DATABASE - DE2012-10-08<br>YEAR-TO-DATE BUDGET REPORT                                                                                                    | P 6<br>glytdbud                                                                                                    |
|----------------------------------------------------------------------------------------------------|----------------------------------------------------------------------------------------------------|----------------------------------------------------------------------------------------------------|
| FOR 2015 99                                                                                                    |                                                                                                    | JOURNAL DETAIL 2015 1 TO 2015 6                                                                                                    |
|                                                                                                    | ORIGINAL TRANFRS/ REVISED<br>APPROP ADJSIMIS BUDGET YID EXPENDED                                                                                                    | ENC/REQ AVAILABLE PCT<br>BUDGET USED                                                                                                    |
| 5352 SOFTWARE MAINT/UPGRADES                                                                                                    |                                                                                                    |                                                                                                    |
| 01179 5352 SOFT MT UP                                                                                                    | 44,891 0 44,891 8,833.07                                                                                                    | 428.25 35,629.68 20.6%                                                                                                    |
| 2015/02/000003 08/01/2014 APT<br>2015/02/000028 08/11/2014 APT<br>2016/02/000028 08/11/2014 APT<br>2016/02/000028 08/11/2014 APT<br>2015/03/000028 08/11/2014 APT<br>2015/03/000028 08/11/2014 APT<br>2015/04/000042 10/10/2014 APT<br>2015/04/000042 10/10/2014 APT<br>2015/05/000011 11/01/2014 APT | 816.25         VND         000297         PO         CHARTER COMMUNICATIO         8/           -19.97         VND         008688         PO         AMERICAN         EXPRESS         SJ           125.00         VND         008688         PO         AMERICAN         EXPRESS         VS           213.72         VND         008688         PO         AMERICAN         EXPRESS         VS           16.25         VND         008698         PO         AMERICAN         EXPRESS         VS           16.25         VND         008698         PO         AMERICAN         EXPRESS         VS           17.9         VND         008698         PO         AMERICAN         EXPRESS         VS           18.6         VND         006917         PO         CHARTER         COMMUNICATIO         VI           5,910.25         VND         005297         PO         15000355         DIGICERT, INC         MU           356.00         VND         007412         PO         15000355         DIGICERT, INC         MO | 4-9/3/14 900182<br>FECART 900317<br>N DOT.GOV 900317<br>RIZORT 900317<br>FECART 900317<br>PECART 900317<br>FECART 900317<br>FECART 900317<br>FECART 900317<br>SUBJECT 900317<br>SUBJECT 900317<br>SU |
| TOTAL SOFTWARE MAINT/UPGRAD                                                                                                    | 35 44,891 0 44,891 8,833.07                                                                                                    | 428.25 3 <del>5,62</del> 9.68 20.6%                                                                                                    |
| Vender number - VND 0<br>PO number - PO 15<br>Check number - last co                                                                                                    | Dxxxx<br>000xxx<br>lumn 90xxxx                                                                                                    |                                                                                                    |

# **B. YEAR TO DATE BUDGET REPORT - ONE SUMMARY PAGE**

### Click Report Option

Deselect page Break, select Total only> Accept

| Accept |
|--------|
|        |

>click Return > click

| Execute this repo | ort Now                 | ]            |              |                         |                    |           |
|-------------------|-------------------------|--------------|--------------|-------------------------|--------------------|-----------|
|                   |                         |              | Page         |                         |                    |           |
|                   | Field #                 | Total        | Break        |                         |                    |           |
| Sequence 1        | 9 - Org 🛛 🔍             | $\checkmark$ |              |                         |                    |           |
| Sequence 2        | 11 - Object             | $\checkmark$ |              |                         |                    |           |
| Sequence 3        |                         |              |              |                         |                    |           |
| Sequence 4        |                         |              |              |                         |                    |           |
|                   |                         |              |              |                         |                    |           |
| Report title      | YEAR-TO-DATE BUDGE      | T REPORT     | -            |                         |                    |           |
|                   |                         |              |              |                         |                    |           |
| Print Options     | Additional Options      |              |              |                         |                    |           |
| Report Options    |                         |              |              |                         |                    |           |
| Include only acc  | counts that used        | 0 % or g     | reater of bu | dget                    |                    |           |
|                   |                         |              |              |                         |                    |           |
| Order accounts    | by Org, Object, Project | t 🔻          |              |                         |                    |           |
| Totals only       |                         |              |              | Year/period             | Within year/period | 2019 / 99 |
| Account descrip   | otion Short 🔍           |              |              | Carry forward           | Totals (GAAP)      |           |
| Print full GL acc | count                   |              |              | Print MTD version       |                    |           |
| Roll projects to  | object                  |              |              | Format type             | Standard format    | V         |
| Print report opti | ons                     |              |              | Double space            |                    |           |
|                   |                         |              |              | Suppress zero bal accts |                    |           |
|                   |                         |              |              | Exclude YEC journals    |                    |           |
|                   |                         |              |              |                         |                    |           |

### SAMPLE REPORT – YTD SUMMARY PAGE

| 03/08/2019 07:59<br>443dyau                                                                                                    | BROOKFIELD<br>YEAR-TO-DA | ) LIVE DATABA<br>TE BUDGET RE                                             | SE - DB2012-:<br>PORT | 10-08                                                                              |                                                                                                   |                                                                                        |                                                                                                    | P<br>glytdb                                               |
|----------------------------------------------------------------------------------------------------|--------------------------|---------------------------------------------------------------------------|-----------------------|------------------------------------------------------------------------------------|---------------------------------------------------------------------------------------------------|----------------------------------------------------------------------------------------|----------------------------------------------------------------------------------------------------|-----------------------------------------------------------|
| FOR 2019 99                                                                                                    |                          |                                                                           |                       |                                                                                    |                                                                                                   | JOURNAL DETAI                                                                          | L 2019 1 TO                                                                                                 | 2019 1                                                    |
|                                                                                                    |                          | ORIGINAL<br>APPROP                                                        | TRANFRS/<br>ADJSTMTS  | REVISED<br>BUDGET                                                                  | YTD EXPENDED                                                                                      | ENC/REQ                                                                                | AVAILABLE<br>BUDGET                                                                                         | PCT<br>USED                                               |
| 1054143 GF-INFORMATION TECHNOLOG                                                                                                    | GY                       |                                                                           |                       |                                                                                    |                                                                                                   |                                                                                        |                                                                                                    |                                                           |
| 1054143 GF-INFORMATION TECHNOLOG<br>51609 PUBLIC MEDIA<br>51618 NON UNION WAGES<br>5305 TECHNICAL CONSULTING<br>53090 USER TRAINING<br>54223 SOFTWARE MAINT./UPGRADES<br>54225 HARDWARE MAINT./UPGRADES<br>54255 HARDWARE MAINT./UPGRADES<br>5416 TECHNICAL SUPPLIES<br>56116 TECHNICAL SUPPLIES<br>58100 DUES & FEES<br>TOTAL GF-INFORMATION TECHNIC | IOLOGY                   | 5,000<br>153,735<br>7,500<br>90,000<br>21,000<br>7,500<br>16,000<br>5,500 |                       | 5,000<br>153,735<br>7,500<br>6,500<br>90,000<br>21,000<br>7,500<br>16,000<br>5,500 | 1,231.25<br>100,759.84<br>.00<br>27.50<br>56,809.74<br>9,392.14<br>3,356.20<br>2,715.31<br>196.78 | .00<br>.00<br>.00<br>8,768.20<br>14,352.03<br>915.08<br>5,097.02<br>65.00<br>29,197.33 | 3,768.75<br>52,975.16<br>7,500.00<br>6,472.50<br>24,422.06<br>-2,744.17<br>3,228.72<br>8,187.67<br>5,238.22 | 24.6<br>65.5<br>4<br>72.9<br>113.1<br>48.8<br>4.8<br>65.1 |

#### **YTD EXPENDED** – the total amount paid

ENC/REQ - the total of BLANKET PO remaining and REQ amount

# C. SET UP RECURRING YTD BUDGET REPORT ON SCHEDULED TIME

Report Option > Execute this report>At a scheduled time> Accept

| Execute this report | Now •               |       |              |  |
|---------------------|---------------------|-------|--------------|--|
|                     | Now                 |       | Page         |  |
| -                   | In background (now) | Total | Break        |  |
| Sequence 1          | At a scheduled time |       |              |  |
| Sequence 2          | 11 - Object •       |       | $\checkmark$ |  |
| Sequence 3          | 0 •                 |       |              |  |
| Sequence 4          | •                   |       |              |  |

### 1). Click **Recur** to define schedule

| Munis Scheduler Recurrence                                                                                                    |
|----------------------------------------------------------------------------------------------------|
| Recurrence pattern                                                                                                    |
| O Daily       I of every       1 month(s)         O Weekly       O The       first       Thursday         Image: Monthly       O Yearly       Image: First first first                                                                                |
| Time                                                                                                    |
| Run at 08:00:00                                                                                                    |
| Range of recurrence                                                                                                    |
| Start       03/07/2019         Image: Constraint on the start of the start of the |
| Image: Remove Recurrence   OK   Cancel                                                                                                    |

### Year to Date Budget Report

### 2). Click **Notify** to define notifications

| Munis Scheduler Notifications                                                           |                        | -        |
|-----------------------------------------------------------------------------------------|------------------------|----------|
| Please select the job events for which you would like to send notices and provide the u | user ID role ID or the |          |
| the email address of the recipients for each type of event.                             |                        |          |
|                                                                                         |                        |          |
| Event Recipient                                                                         |                        | 1        |
| When job completes, include document link(s) 🔻 Users 443dyau                            | •••                    |          |
| Roles                                                                                   |                        |          |
| Email dmyau@brookfieldct.gov                                                            | ×                      |          |
|                                                                                         |                        | _        |
| V Users                                                                                 | •••                    | <u> </u> |
| Roles                                                                                   |                        |          |
| Email                                                                                   |                        |          |
|                                                                                         |                        |          |
| Boles                                                                                   |                        |          |
| Email                                                                                   |                        | <u> </u> |
|                                                                                         |                        |          |
|                                                                                         |                        |          |
| Add Remove Clear All                                                                    | OK Cancel              |          |

### 3). Click **Output** to save report to Spool Directory

| Outrast to man                                     |                                                                                                    |
|----------------------------------------------------|----------------------------------------------------------------------------------------------------|
| Output type                                        |                                                                                                    |
| O Munis printer                                    | Save in Both Munis spool directory & TylerCM archive                                                                            |
| O Save                                             | File name glytdbud [nnnn]                                                                                                    |
|                                                    | Save as type PDF (.pdf)                                                                                                    |
|                                                    | Comment: Saves to a file retrievable from the Saved Reports program.<br>You may accept the default or enter your own file name. |
| Report title                                       |                                                                                                    |
| YEAR-TO-DATE BUDGE                                 | TREPORT                                                                                                    |
| Output style                                       | Output options                                                                                                    |
| <ul> <li>Presentation</li> <li>Standard</li> </ul> | <ul> <li>Landscape</li> <li>Copies</li> <li>1 ▲ ▼</li> <li>✓ Enable hyperlinks if present</li> </ul>                            |
|                                                    |                                                                                                    |

# Click OK at the bottom of the page

### E-mail notification for scheduled job completion

| To Dah-Miin Yau Thu 3/7/2019 3:12 PM<br>Thu 3/7/2019 3:12 PM<br>munisadmin@brookfieldct.gov<br>Munis scheduled job 1872 complete                                                               |
|----------------------------------------------------------------------------------------------------|
| Suggested Meetings                                                                                                    |
| Munis Scheduler job 1872 scheduled for 03/07/2019 at 15:11:00 has completed successfully.                                                                                                    |
| Started: 03/07/2019 15:11:01<br>Completed: 03/07/2019 15:11:08                                                                                                    |
| Message: Output complete                                                                                                    |
| Saved: YEAR-TO-DATE BUDGET REPORT as glytdbud0053.pdf                                                                                                    |
| Archived: YEAR-TO-DATE BUDGET REPORT as glytdbud0053.pdf<br>View at https://yvwlndash063.tylertech.com/sites/mu0443/Live/ layouts/15/DashboardMunisV6.3/PassThru.aspx?-t=035BLrIII*)%2B%3AX757 |
| Description: YEAR-TO-DATE BUDGET REPORT                                                                                                    |
| Owner: 443dyau                                                                                                    |
| Schedule: Every I hu of every week at 15:11:00, starting 03/07/2019.<br>Next run: 03/14/2019 15:11:00                                                                                          |
|                                                                                                    |

# D. OPEN "MY SAVED REPORT"

1). Add "My Saved reports" to Programs menu

Menu>Departmental Functions> Right click "MY Saved reports" >Add to My Programs>

2.) Click " My Saved Reports" to open the report

### **REPORT FIELDS DESCRIPTION**

| Field               | Description                                                             |
|---------------------|-------------------------------------------------------------------------|
| Execute This Report | This list allows you to use Munis Scheduler to process the report.      |
|                     | You can process Now ,then save or print                                 |
|                     | you can select At a Scheduled Time to establish a specific time         |
| Total               | This check box, if selected, causes the report to print a subtotal line |
|                     | whenever the sequence changes                                           |
| Page Break          | This check box, if selected, causes the program to start a new page     |
|                     | whenever the particular sequence changes. If this check box is not      |
|                     | selected in Sequence 1, there is no label in the page header and this   |
|                     | level has a header label like all other sequence levels.                |
| Report Title        | These boxes contain the title for the YTD report. The default value for |
|                     | the first line of the title is Year-to Date Budget Report               |

### **Print Options**

| Field                | Description                                                                                                    |
|----------------------|----------------------------------------------------------------------------------------------------|
| Order Accounts By    | This list allows you to select in what order accounts are sorted:<br>org/object/project or full account.                                                                   |
| Totals Only          | This check box, if selected, causes the report to print totals as described in the Field # Sequence selections.                                                            |
| Account Description  | This list determines the description that prints next to the account: full or short. The full description contains up to 30 characters; the short description contains 10. |
| Print Report Options | This check box, if selected, causes the program to append the Search criteria and report option settings at the end of the report.                                         |
| Year/Period          | This list indicates the time period for which information for the budget report is selected. Period 99 retrieves up-to-the-minute totals.                                  |

### **Additional Options**

| Field                | Description                                                                 |
|----------------------|-----------------------------------------------------------------------------|
| Include Requisition  | This check box, if selected, causes the program to add requisition          |
| Amounts              | amounts to the report                                                       |
| Print Journal Detail | This report, if selected, causes the program to extract detail transactions |
|                      | from the GL Journal Hold and GL History tables and prints these detail      |
|                      | lines for each account.                                                     |
| Sort Option          | This options determines the sort order if the Print Journal Detail check    |
|                      | box is selected; sort options are journal entries or purchase orders.       |
| From Yr/Period       | These boxes define the range of years and periods for which to include      |
| To Yr/Period         | account detail to include on the report. These boxes are only accessible if |
|                      | the Print Journal Detail check box is selected.                             |